VEJLEDNING Juli, 2023, V.2.0

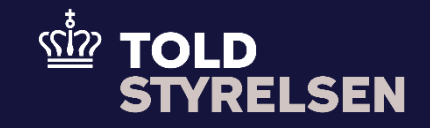

# Kombiner en eksport- og forsendelsesangivelse

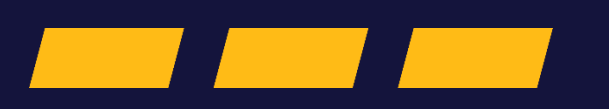

# Forord

## Formål

Formålet med denne vejledning er at vise, hvordan brugeren af DMS Online kombinerer en eksportangivelse og en forsendelsesangivelse i DMS Online. Vejledningen er kun en del af den samlede proces for oprettelse af en forsendelsesangivelse.

OBS: Felterne i DMS har en titel og et nummer fx *Supplerende Oplysninger* (*12 02 000 000*). Det stammer fra EU's tolddatamodel EUCDM, der bestemmer hvad feltet skalindeholde. EUCDM er de europæiske datakrav og de er offentligt tilgængelige.

#### Forudsætning

- Vejledningen forudsætter, at man har valgt dansk som sprog.
- Brugeren har en godkendt/frigivet B1-angivelse, som er kombineret med en summarisk udpassageangivelse.
- Brugerne har oprettet en forsendelsesangivelse med grundlæggende oplysninger.

#### Bemærk

- Enkelte ord på skærmbilleder og i vejledningen kan forekomme på engelsk.
- Al data i vejledningen er testdata.

## Forkortelser

• MRN – Master Reference Number.

|                                                                    | Trin                                                        | Illustration | Skærmbilleder                                                                                                    |                     |
|--------------------------------------------------------------------|-------------------------------------------------------------|--------------|----------------------------------------------------------------------------------------------------|---------------------|
| Tilføj<br>eksportangi<br>velse til en<br>forsendelse<br>sangivelse | 1. Gå til <b>Hoveddel</b><br>på forsendelses-<br>angivelsen | Hoveddel     | ■ DMS<br><pre>     trlbAGE Angivelser Send     trlbAGE Angivelsestype MRN LEN Opdateret dato IE015 02/08/2023 14:41:09 Angivelse Hoveddel </pre>          | ENGLISH V           |
|                                                                    | 2. Klik på<br><b>Hoveddel</b>                               | Hoveddel     | Angivelsestype       MRN       LRN       Opdateret dato         IE015       -       02/08/2023 15:26:00         Angivelse       Hoveddel         Hoveddel | Senfor EU (19 04 00 |

| Trin                                                                                    | Illustration                          | Skæ | ermbilleder                                          |      |                               |           |
|-----------------------------------------------------------------------------------------|---------------------------------------|-----|------------------------------------------------------|------|-------------------------------|-----------|
| 3. <b>Gå ned</b> i<br>bunden og klik på<br>fanen <b>Ladeliste</b><br>(inkl. vareposter) | Ladeliste (inkl. vareposter)          | =   | DMS<br>Supplerende referencer (12 04 000 000)        |      |                               | ENGLISH • |
|                                                                                         |                                       |     | Løbenummer<br>No Records Found                       | Туре | Referencenummer               |           |
|                                                                                         |                                       |     | Supplerende oplysninger 12 02 000 000)<br>Løbenummer | Kode | Tekst                         | +         |
|                                                                                         |                                       |     | No Records Found Transportomkostninger               |      |                               | ~         |
|                                                                                         |                                       |     | Ladeliste (inkl. vareposter)                         |      |                               | Ŷ         |
| LADELISTE (INKL.<br>VAREPOSTER)                                                         | + TILFØJ LADELISTE (INKL. VAREPOSTER) | La  | deliste (inkl. vareposter)                           |      | + TILFØJ LADELISTE (INKL. VAR | POSTER)   |
|                                                                                         |                                       |     |                                                      |      |                               |           |
|                                                                                         |                                       |     |                                                      |      |                               |           |

|  | Trin                                                       | Illustration                   | Skæ                                               | rmbilleder                          |                                 |                            |                                       |
|--|------------------------------------------------------------|--------------------------------|---------------------------------------------------|-------------------------------------|---------------------------------|----------------------------|---------------------------------------|
|  | 5. Klik på<br>Ladeliste (inkl.<br>vareposter) 1            | Ladeliste (inkl. vareposter) 1 | Ladeliste (inkl. vareposter)                      |                                     |                                 |                            |                                       |
|  |                                                            |                                | C                                                 | Ladeliste (inkl. vareposter) 1      |                                 |                            | × )                                   |
|  |                                                            |                                |                                                   |                                     |                                 | 1                          | SLET LADELISTE (INKL. VAREPOSTER)     |
|  |                                                            |                                |                                                   |                                     |                                 |                            | + TILFØJ LADELISTE (INKL. VAREPOSTER) |
|  |                                                            |                                |                                                   |                                     |                                 |                            |                                       |
|  |                                                            |                                |                                                   |                                     |                                 |                            |                                       |
|  | 6. Klik på <b>+ ikonet</b><br>ud for<br><b>Forudgående</b> | +                              | Ladelist                                          | e (inkl. vareposter) 1              |                                 |                            | ^                                     |
|  | dokumenter (12                                             |                                | Løbenur<br>1                                      | nnner                               | Afsendelsesland (16 06 001 000) | Bruttovægt (18 04 000 000) | Referencenummer/UCR (12 08 000 000)   |
|  | en ny rude åbnes                                           |                                | Afsender (13 02 000 000)                          |                                     |                                 |                            |                                       |
|  |                                                            |                                | Mod                                               | tager (13 03 000 000)               |                                 | ~                          |                                       |
|  |                                                            |                                | Yderligere aktører                                |                                     |                                 |                            | +                                     |
|  |                                                            |                                | Løbent                                            | ummer                               | Rolle                           | Identifikationsnummer      |                                       |
|  |                                                            |                                | Aktivt transportmiddel ved afgang (19 05 000 000) |                                     |                                 |                            | +                                     |
|  |                                                            |                                | Løbens                                            | ummer                               | Plombenummer lo                 | lentifikationsnummer Nat   | ionalitet                             |
|  |                                                            |                                | No Rec                                            | cords Found                         |                                 |                            |                                       |
|  |                                                            |                                | For                                               | udgående dokumenter (12 01 000 000) |                                 |                            | +                                     |
|  |                                                            |                                | Lopent                                            | inaner                              | itter A                         | rerencenummer Tue          | nibere duvisininder                   |
|  |                                                            |                                |                                                   |                                     |                                 |                            |                                       |
|  |                                                            |                                |                                                   |                                     |                                 |                            |                                       |

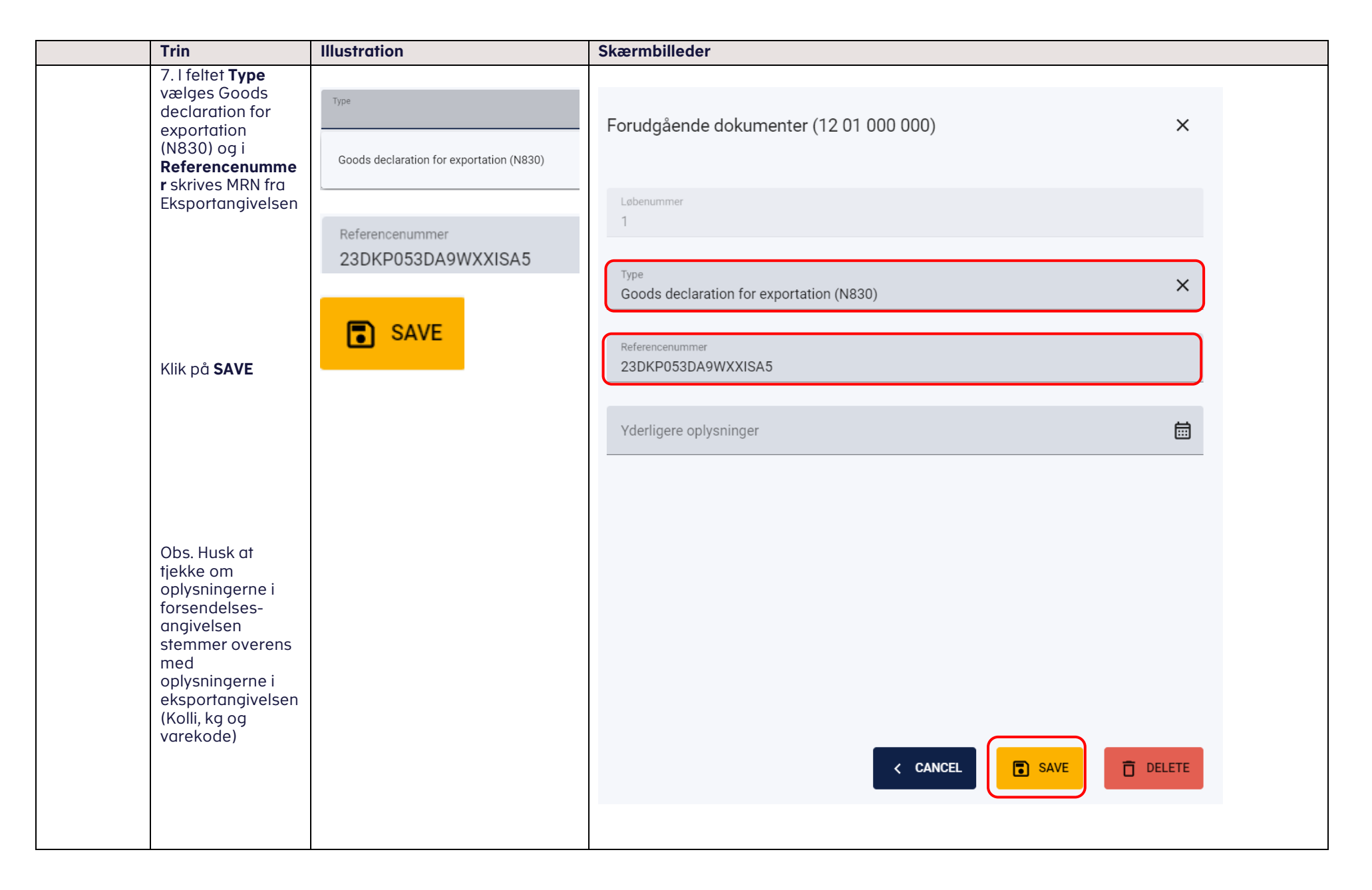